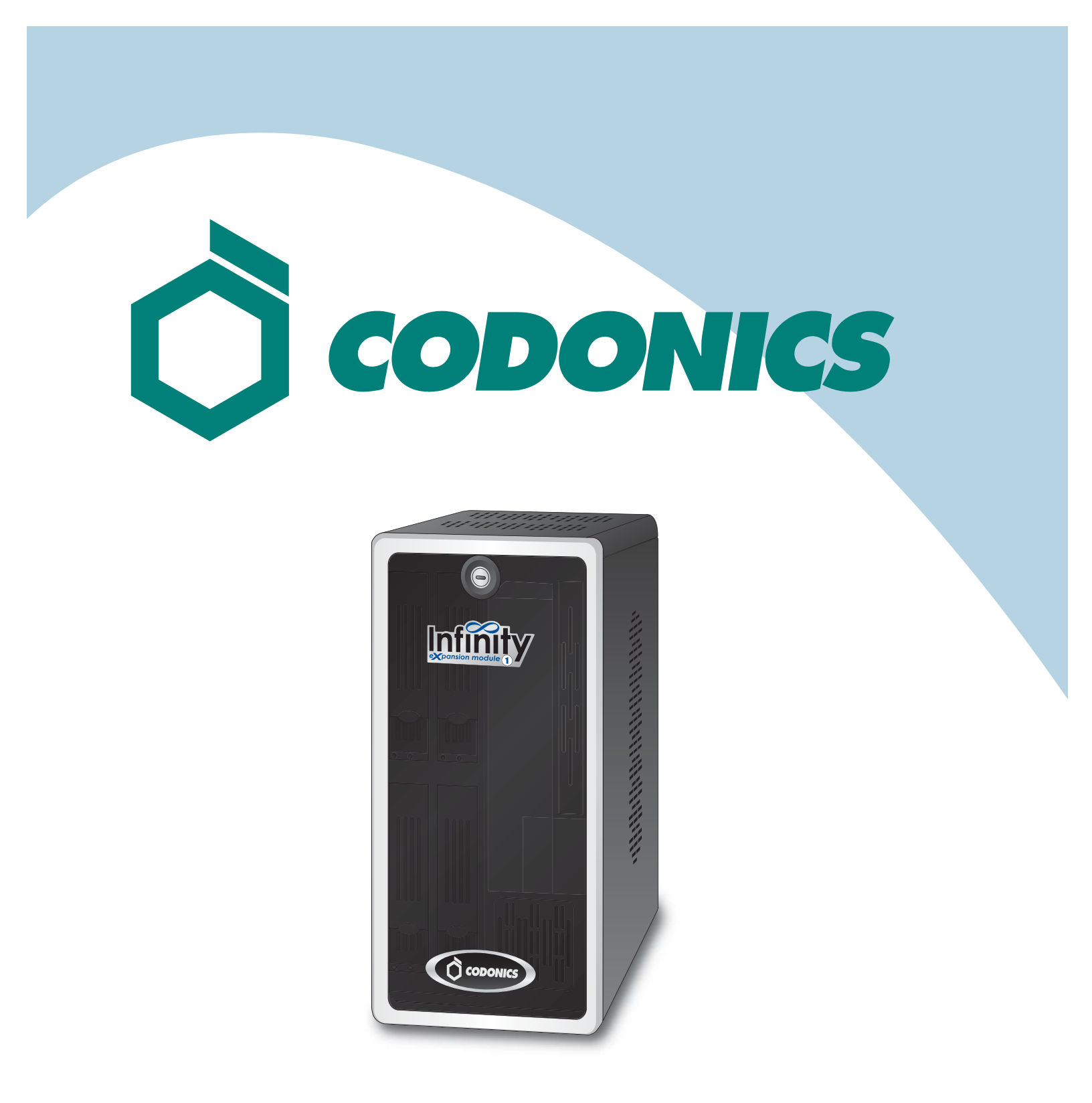

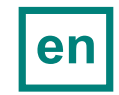

Infinity<sup>®</sup> Expansion Module Reference Guide

#### **Table of Contents**

| Components                              | 1  |
|-----------------------------------------|----|
| Software Installation                   | 4  |
| Adding the Expansion Module Feature Key | 4  |
| Hardware Setup                          | 6  |
| Troubleshooting                         | 10 |
| System Shutdown                         | 11 |

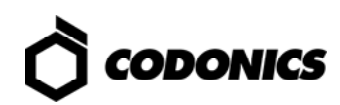

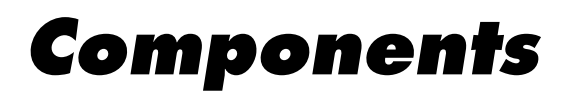

#### **Unpacked Components**

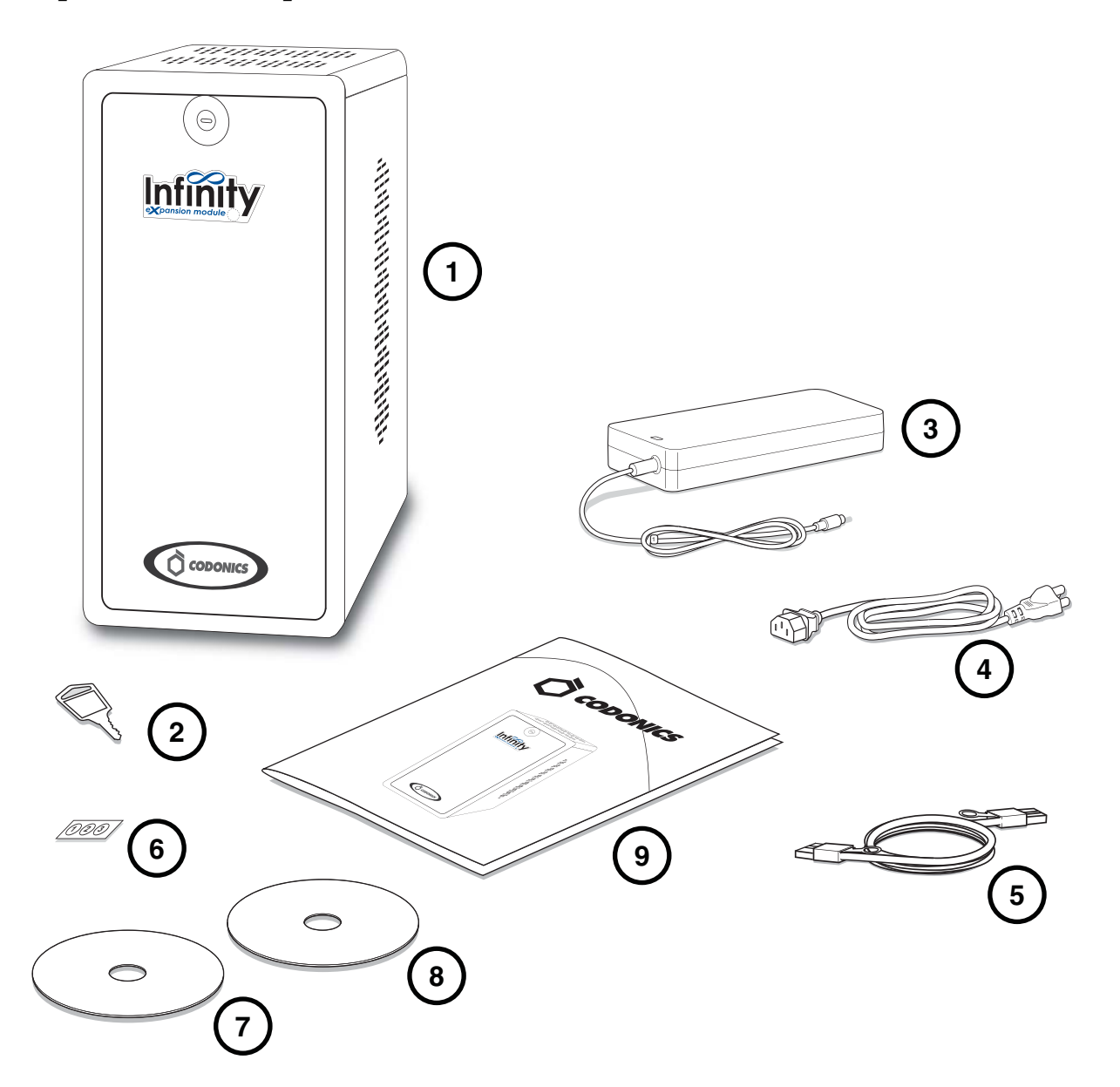

- 1. Expansion module
- 2. Expansion module key
- 3. AC power adapter
- 4. AC power cord

- 5. SAS cable
- 6. Numbered labels
- 7. Installation disc
- 8. User's Manual disc
- 9. Documentation

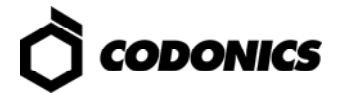

#### **Expansion Module Front**

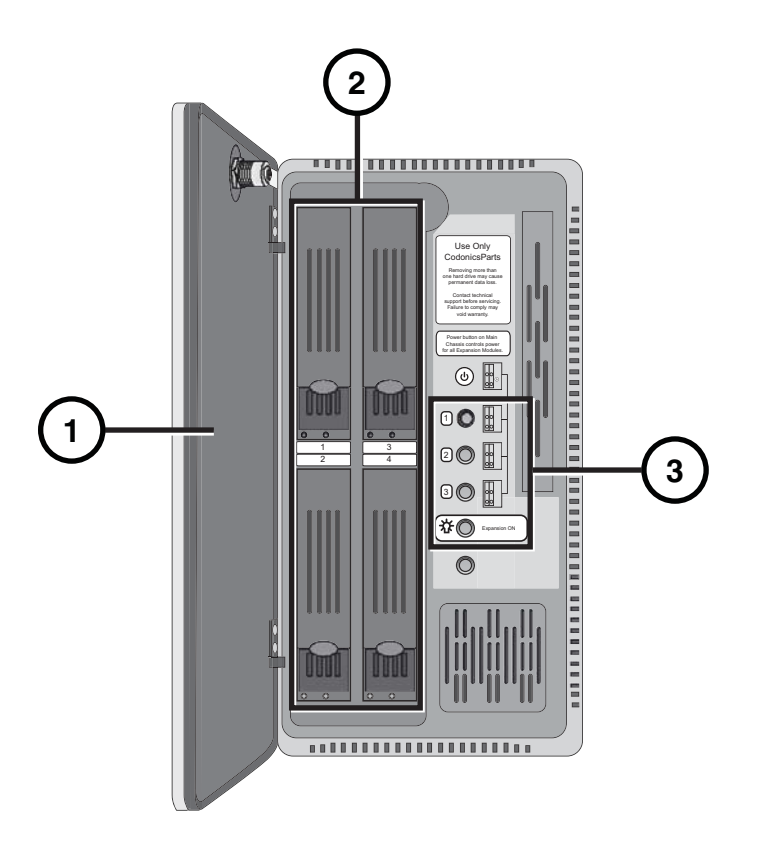

- 1. Front door
- 2. Hard drives

3. Status lights

#### **Expansion Module Rear**

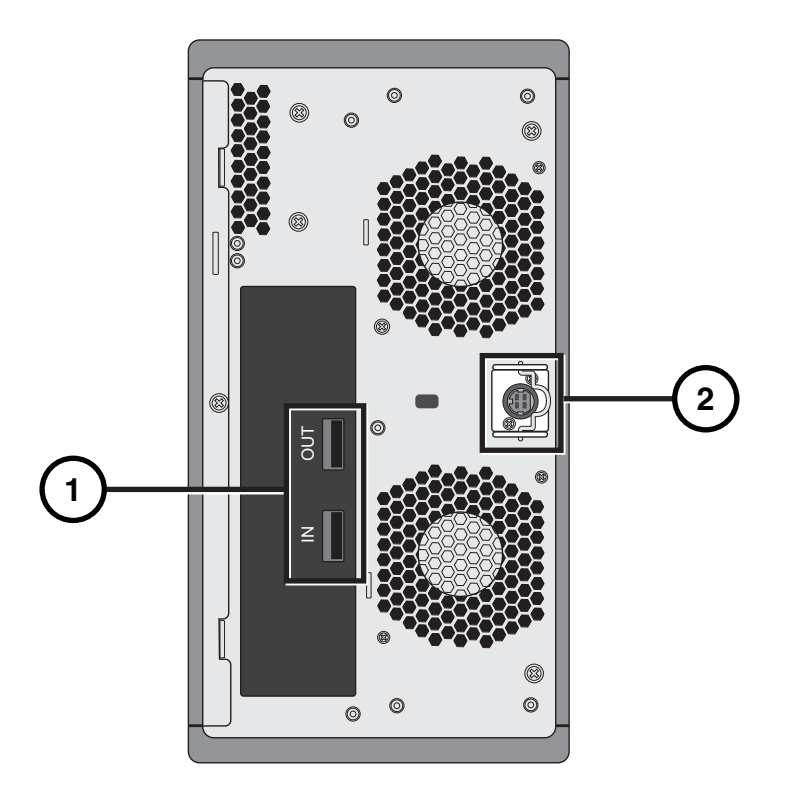

- 1. Serial Attached SCSI (SAS) ports
- 2. Power connector

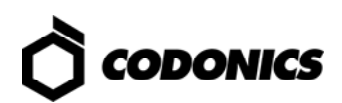

### **Software Installation**

To support expansion modules, the Infinity software must be at v1.4.0 or later. If you have to upgrade the Infinity software, refer to the Infinity User's Manual.

## Adding the Expansion Module Feature Key

CAUTION: Do not reconfigure or modify the software except as described in configuration tasks documented in this manual.

NOTE: If you do not have the feature key for your expansion module, contact Codonics Technical Support (+1 440-243-1198) for the key.

- 1. Remove the SmartDrive from the main chassis.
- 2. Connect the SmartDrive to a PC.

| File Edit View Favorites Tools Help                                                                                                    |          |
|----------------------------------------------------------------------------------------------------|----------|
| 🕞 Back 🔹 🐑 🔺 🏂 Search 🎼 Folders 🔛                                                                                                    |          |
| Address ♀ D:\                                                                                                    |          |
| File and Folder Tasks                                                                                                    | <u>_</u> |
| Web Web                                                                                                    | C        |
| Other Places                                                                                                    |          |
| Image: Solid Processing Computer    Image: Solid Processing Computer    Image: Solid Processing Computer    Image: Solid Processing Computer |          |
| Details 🛞                                                                                                    |          |
| CODONICS (D:)<br>Removable Disk<br>File System: FAT32                                                                                        |          |

- 3. Run Configurator.exe.
- 4. To manage Feature Keys, click the Advanced tab.

| Feature Keys      Support        Add      Deter        Add      Deter        Key Type      Feature Key        key00      0000VT1A0005        key01      0100L195AH80        key02      0250002G54MA        key03      03JW8L000A0M        key04      04L1B5TH8000        key05      05002G4ETA50        key06      068L000A0HU9        key07      076212G00180        key08      082G0C425000        key09      09000A05GC8L        key0A      0AH2G00180N1 | Feature Keys      Support        Add/Delete Feature Keys      Add        Key Type      Feature Key        Key00      0000VT1A0005        key01      0100L195AH80        key02      0250002G54MA        key03      03JW8L000A0M        key04      04L1B5TH8000        key05      05002G4ETA50        key06      068L000A0HU9        key07      076212G00180        key08      082G0C425000        key09      09000A05GC8L        key0A      0AH2G00180N1        key0B      0B2821A00050 | Basic Advanced          | SmartRouting |   |
|----------------------------------------------------------------------------------------------------|----------------------------------------------------------------------------------------------------|-------------------------|--------------|---|
| Key Type      Feature Key        Key 00      0000VT1A0005        key01      0100L195AH80        key02      0250002G54MA        key03      03JW8L000A0M        key04      04L1B5TH8000        key05      05002G4ETA50        key07      076212G00180        key08      082G0C425000        key09      09000A05GC8L        key04      0AH2G00180N1                                                                                                    | Add/Delete Feature Keys        Xdd      Dene        Key Type      Feature Key        key00      0000VT1A0005        key01      0100L195AH80        key02      0250002G54MA        key03      03JW8L000A0M        key04      04L1B5TH8000        key05      05002G4E TA50        key06      068L000A0HU9        key07      076212G00180        key08      082G0C425000        key09      09000A05GC8L        key0A      0AH2G00180N1        key0B      0B2821A00050                     | Feature Keys Su         | pport        |   |
| Key Type      Feature Key        key00      0000VT1A0005        key01      0100L195AH80        key02      0250002G54MA        key03      03JW8L000A0M        key04      04L1B5TH8000        key05      05002G4ETA50        key06      068L000A0HU9        key07      076212G00180        key08      082G0C425000        key09      09000A05GC8L        key04      0AH2G00180N1                                                                              | Key Type      Feature Key        key00      0000VT1A0005        key01      0100L195AH80        key02      0250002G54MA        key03      03JW8L000A0M        key04      04L1B5TH8000        key05      05002G4E TA50        key06      068L000A0HU9        key07      076212G00180        key08      082G0C425000        key09      09000A05GC8L        key0A      0AH2G00180N1        key0B      0B2821A00050                                                                         | Add/Delete Feature Keys |              |   |
| Key Type      Feature Key        key00      0000VT1A0005        key01      0100L195AH80        key02      0250002G54MA        key03      03JW8L000A0M        key04      04L1B5TH8000        key05      05002G4ETA50        key06      068L000A0HU9        key07      076212G00180        key08      082G0C425000        key09      09000A05GC8L                                                                                                    | Key Type      Feature Key        key00      0000VT1A0005        key01      0100L195AH80        key02      0250002G54MA        key03      03JW8L000A0M        key04      04L1B5TH8000        key05      05002G4ETA50        key06      068L000A0HU9        key07      076212G00180        key08      082G0C425000        key09      09000A05GC8L        key0A      0AH2G00180N1        key0B      0B2821A00050                                                                          |                         |              |   |
| Key Type      Feature Key        key00      0000VT1A0005        key01      0100L195AH80        key02      0250002G54MA        key03      03JW8L000A0M        key04      04L1B5TH8000        key05      05002G4ETA50        key06      068L000A0HU9        key07      076212G00180        key08      082G0C425000        key09      09000A05GC8L        key0A      0AH2G00180N1                                                                              | Key Type      Feature Key        key00      0000VT1A0005        key01      0100L195AH80        key02      0250002G54MA        key03      03JW8L000A0M        key04      04L1B5TH8000        key05      05002G4ETA50        key06      068L000A0HU9        key07      076212G00180        key08      082G0C425000        key09      09000A05GC8L        key0A      0AH2G00180N1        key0B      0B2821A00050                                                                          |                         |              |   |
| key00      0000VT1A0005        key01      0100L195AH80        key02      0250002G54MA        key03      03JW8L000A0M        key04      04L1B5TH8000        key05      05002G4ETA50        key06      068L000A0HU9        key07      076212G00180        key08      082G0C425000        key09      09000A05GC8L        key0A      0AH2G00180N1                                                                                                    | key00      0000VT1A0005                                                                                                    | Key Type                | Feature Key  |   |
| key01      0100L195AH80        key02      0250002G54MA        key03      03JW8L000A0M        key04      04L1B5TH8000        key05      05002G4ETA50        key06      068L000A0HU9        key07      076212G00180        key08      082G0C425000        key09      09000A05GC8L        key04      0AH2G00180N1                                                                                                    | key01    0100L195AH80      key02    0250002G54MA      key03    03JW8L000A0M      key04    04L1B5TH8000      key05    05002G4ETA50      key06    068L000A0HU9      key07    076212G00180      key08    082G0C425000      key09    09000A05GC8L      key0B    0B2821A00050                                                                                                    | key00                   | 0000VT1A0005 | - |
| key02      0250002G54MA        key03      03JW8L000A0M        key04      04L1B5TH8000        key05      05002G4ETA50        key06      068L000A0HU9        key07      076212G00180        key08      082G0C425000        key09      09000A05GC8L        key0A      0AH2G00180N1                                                                                                    | key02      0250002G54MA        key03      03JW8L000A0M        key04      04L1B5TH8000        key05      05002G4ETA50        key06      068L000A0HU9        key07      076212G00180        key08      082G0C425000        key09      09000A05GC8L        key0B      0B2821A00050                                                                                                    | key01                   | 0100L195AH80 |   |
| key03      03JW8L000A0M        key04      04L1B5TH8000        key05      05002G4ETA50        key06      068L000A0HU9        key07      076212G00180        key08      082G0C425000        key09      09000A05GC8L        key0A      0AH2G00180N1                                                                                                    | key03      03JW8L000A0M        key04      04L1B5TH8000        key05      05002G4ETA50        key06      068L000A0HU9        key07      076212G00180        key08      082G0C425000        key09      09000A05GC8L        key0B      0B2821A00050                                                                                                    | key02                   | 0250002G54MA | = |
| key04      04L1B5TH8000        key05      05002G4ETA50        key06      068L000A0HU9        key07      076212G00180        key08      082G0C425000        key09      09000A05GC8L        key0A      0AH2G00180N1                                                                                                    | key04    04L1B5TH8000      key05    05002G4ETA50      key06    068L000A0HU9      key07    076212G00180      key08    082G0C425000      key09    09000A05GC8L      key0A    0AH2G00180N1      key0B    0B2821A00050                                                                                                    | key03                   | 03JW8L000A0M |   |
| key05      05002G4ETA50        key06      068L000A0HU9        key07      076212G00180        key08      082G0C425000        key09      09000A05GC8L        key0A      0AH2G00180N1                                                                                                    | key05      05002G4ETA50        key06      068L000A0HU9        key07      076212G00180        key08      082G0C425000        key09      09000A05GC8L        key0A      0AH2G00180N1        key0B      0B2821A00050                                                                                                    | key04                   | 04L1B5TH8000 |   |
| key06      068L000A0HU9        key07      076212G00180        key08      082G0C425000        key09      09000A05GC8L        key0A      0AH2G00180N1                                                                                                    | key06      068L000A0HU9        key07      076212G00180        key08      082G0C425000        key09      09000A05GC8L        key0A      0AH2G00180N1        key0B      0B2821A00050                                                                                                    | key05                   | 05002G4ETA50 |   |
| key07      076212G00180        key08      082G0C425000        key09      09000A05GC8L        key0A      0AH2G00180N1                                                                                                    | key07      076212G00180        key08      082G0C425000        key09      09000A05GC8L        key0A      0AH2G00180N1        key0B      0B2821A00050                                                                                                    | key06                   | 068L000A0HU9 |   |
| key08      082G0C425000        key09      09000A05GC8L        key0A      0AH2G00180N1                                                                                                    | key08      082G0C425000        key09      09000A05GC8L        key0A      0AH2G00180N1        key0B      0B2821A00050                                                                                                    | key07                   | 076212G00180 |   |
| key09 09000A05GC8L                                                                                                    | key09      09000A05GC8L        key0A      0AH2G00180N1        key0B      0B2821A00050                                                                                                    | key08                   | 082G0C425000 |   |
| kev0A 0AH2G00180N1                                                                                                    | key0A      0AH2G00180N1        key0B      0B2821A00050                                                                                                    | key09                   | 09000A05GC8L |   |
|                                                                                                    | key0B 0B2821A00050                                                                                                    | key0A                   | 0AH2G00180N1 |   |
| key0B 0B2821A00050                                                                                                    |                                                                                                    | key0B                   | 0B2821A00050 |   |
|                                                                                                    |                                                                                                    |                         |              |   |

- 5. Click the Feature Keys subtab.
- 6. To add a feature key, click the Add button.

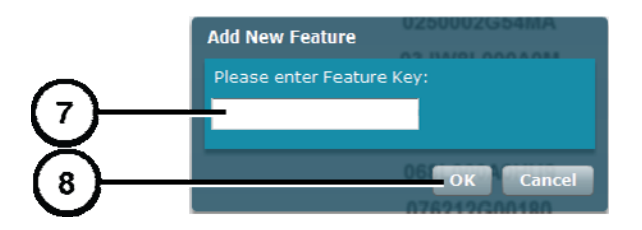

- 7. Enter the Expansion Module feature key.
- 8. Click the OK button.
- 9. Return to the Basic tab.
- 10. Close the window.
- **11. Disconnect the SmartDrive from the PC.**
- 12. Insert the SmartDrive in the main chassis.

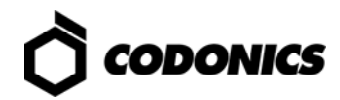

## **Hardware Setup**

CAUTION: Only trained users should install and configure the system.

1. Shut down the Infinity system; refer to "System Shutdown" on p. 11.

NOTE: To properly start-up your expansion module(s), do not connect the new expansion module SAS cable to the Infinity or already configured Expansion module(s) until the current system is completely powered-off.

- 2. Unpack the hardware and remove any packing material.
- 3. Place the Infinity Expansion Module on a solid level surface.

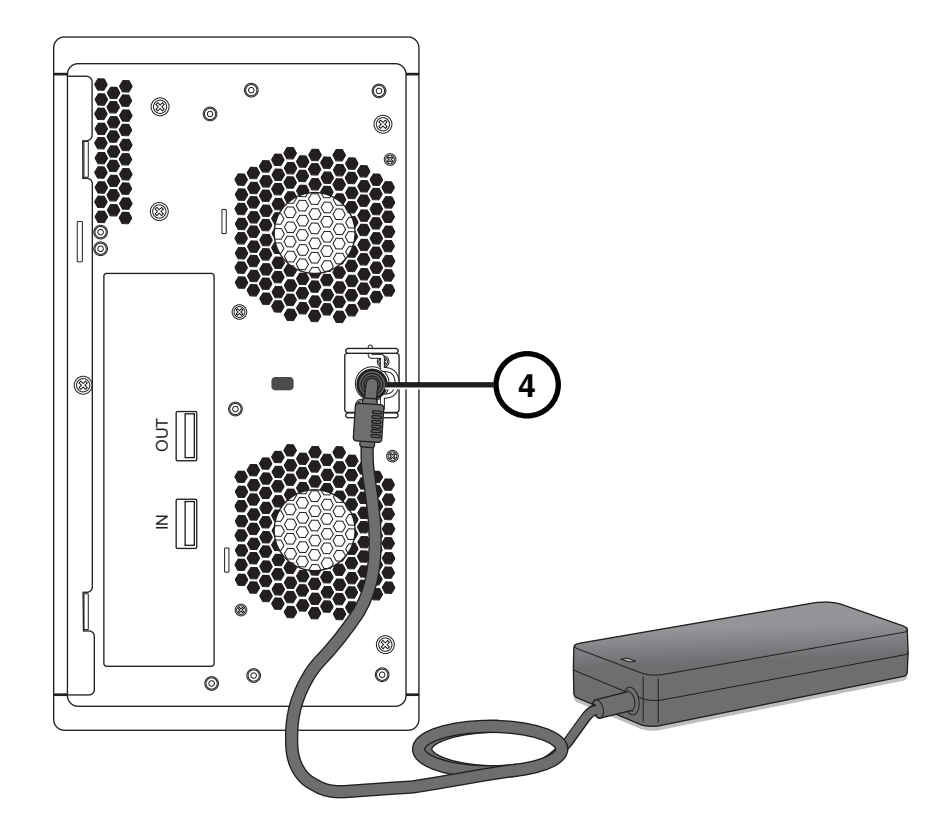

4. Connect the power cord from the AC adapter.

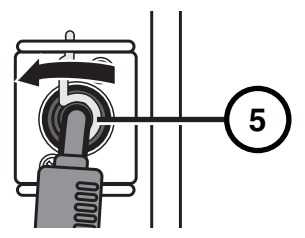

5. Secure the power cord with the attached retaining clip.

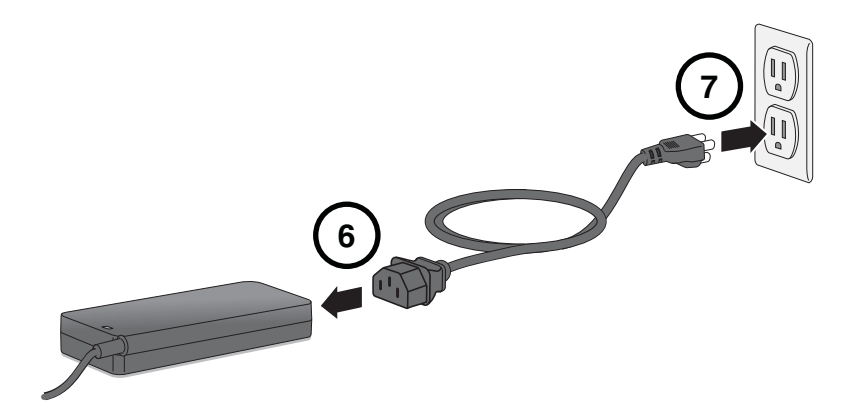

- 6. Connect the AC power cord to the AC adapter.
- If not using a UPS, connect the AC power cord to a wall outlet.
  If not using a UPS, a multiple portable socket outlet (MPSO) can be used for powering the system.

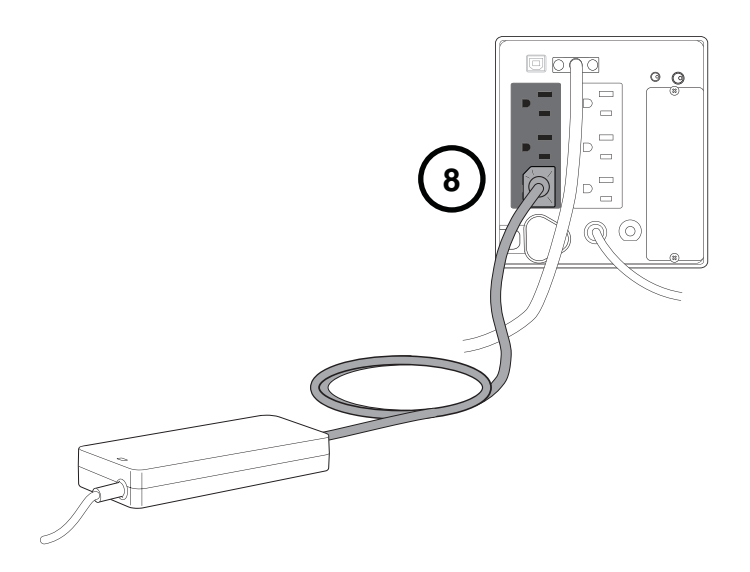

8. If using a UPS, connect the AC power cord to the UPS.

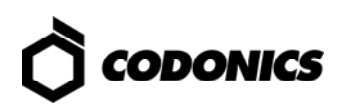

9. Connect the expansion module's SAS cable(s).

When connecting a SAS cable between the main chassis and the first expansion module in a chain, the cable connects to the main chassis' SAS connector and to the first expansion module's SAS IN connector, as shown in the following illustration.

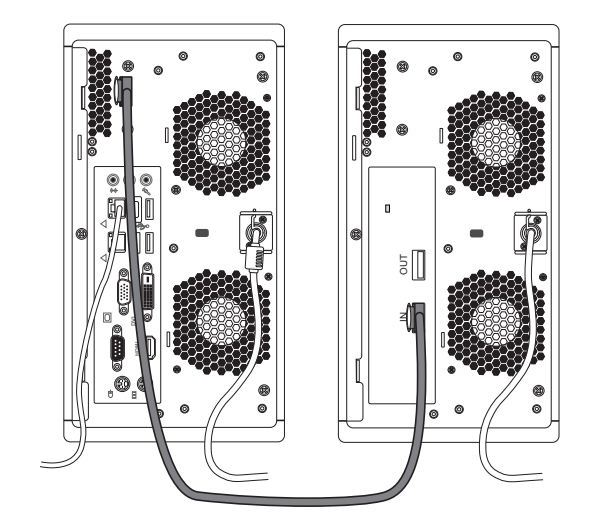

When connecting a SAS cable between expansion modules in the chain, the cable connects to the previous module's SAS OUT connector and the next module's SAS IN connector, as shown in the following illustration.

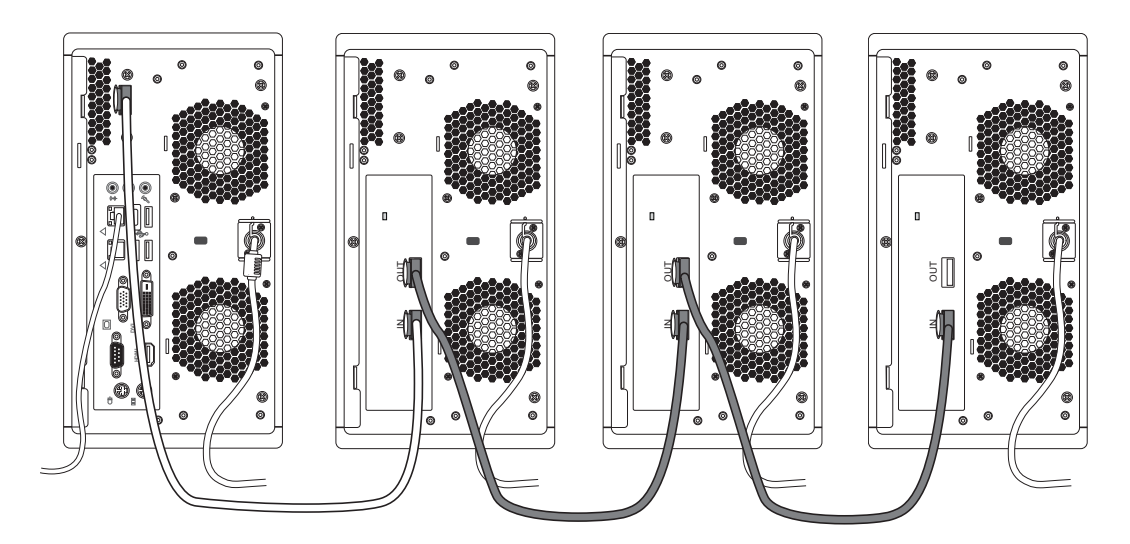

CAUTION: After the cables are inserted, make sure they are securely locked in place by pulling on the cable and ensuring that they do not slide out. Do not disconnect a SAS cable during system operation, as data could be lost.

10. Start up the system by momentarily pressing the Power button on the main chassis.

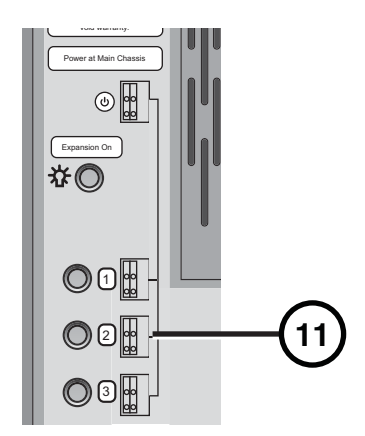

11. Observe the expansion module identification lights on the expansion module front panel. This will indicate which number has been permanently assigned to the expansion module.

NOTE: Expansion module 1 powers on about one minute after the main chassis has powered on. The other expansion modules in the chain power on in sequence according to their assigned module number.

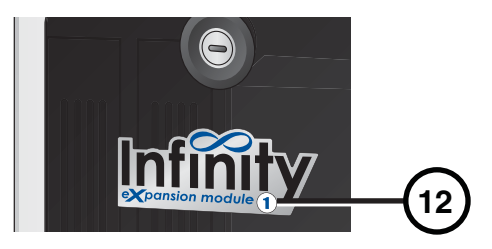

12. Remove the appropriate number label from the Infinity Expansion Module numbers sticker and apply it to the nameplate on the front door.

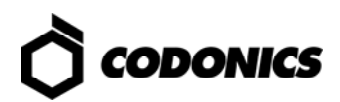

# Troubleshooting

| Problem                                                                                                    | Solution                                                                                                    |
|----------------------------------------------------------------------------------------------------|----------------------------------------------------------------------------------------------------|
| The AC power adapter failed.                                                                                    | Replace the AC power adapter.                                                                                                    |
| The expansion module startup fails.                                                                             | Verify that the main chassis is powered on.<br>Verify that the AC power adapter is connected at the rear panel of the<br>expansion module.<br>Verify that the AC power cable is connected to the power adapter, and that the<br>power adapter is connected to an AC outlet or the UPS.<br>Verify that the AC power adapter LED is on.<br>Verify that the SAS cable is connected to both the expansion module and<br>either the main chassis or another expansion module. |
| The expansion module shuts down unexpectedly.                                                                   | Verify that the main chassis is powered on.<br>Verify that the AC power adapter is connected at the rear panel of the<br>expansion module.<br>Verify that the AC power cable is connected to the power adapter, and that the<br>power adapter is connected to an AC outlet or the UPS.<br>Verify that the AC power adapter LED is on.<br>Verify that the SAS cable is connected to both the expansion module and<br>either the main chassis or another expansion module. |
| The main chassis does not recognize the expansion module.                                                       | Verify that the SAS cable is connected to both the expansion module and main chassis.<br>Verify that the correct key for the expansion module was added in the Configurator tool.                                                                                                    |
| The System Status user<br>interface indicates that one<br>or more expansion modules<br>are missing.             | Verify that all expansion modules are present, and that the SAS cables are<br>properly connected between the main chassis and expansion modules in the<br>chain.<br>Verify that the expansion module(s) are powered on.                                                                                                    |
| A hard drive in the<br>expansion module array is in<br>a fault state (the hard drive<br>activity light is red). | Replace or reinstall the failed hard drive.                                                                                                    |
| The expansion module's<br>entire RAID array is in a fault<br>state (all hard drive activity<br>lights are red). | Contact Codonics Technical Support.<br>Phone: +1-440-243-1198<br>Toll Free: 800-444-1198 (USA only)<br>E-mail: support@codonics.com                                                                                                    |
| The Infinity system indicates<br>that the RAID battery needs<br>to be replaced.                                 | The RAID battery needs to be replaced. Contact Codonics Technical Support.                                                                                                    |

NOTE: For additional troubleshooting issues, refer to the Infinity User's Manual.

### **System Shutdown**

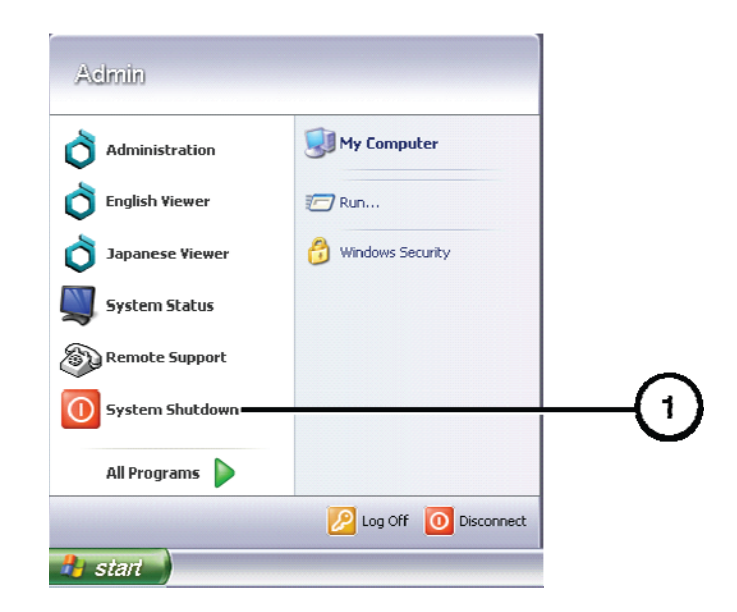

1. In the Start menu of the remote desktop or local monitor, select System Shutdown.

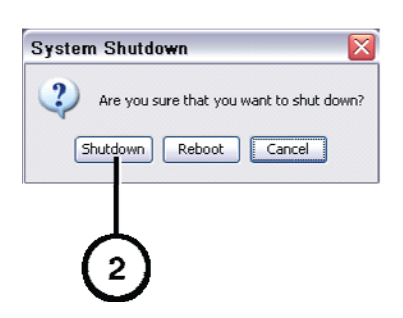

2. Click the Shutdown button.

All registered and unregistered trademarks are the property of their respective owners. Specifications subject to change without notice. Patent Pending. Copyright © 2008 – 2010 by Codonics, Inc. Printed in U.S.A. Part Number 900-507-001.02.

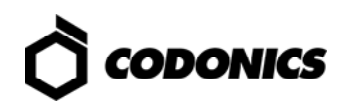